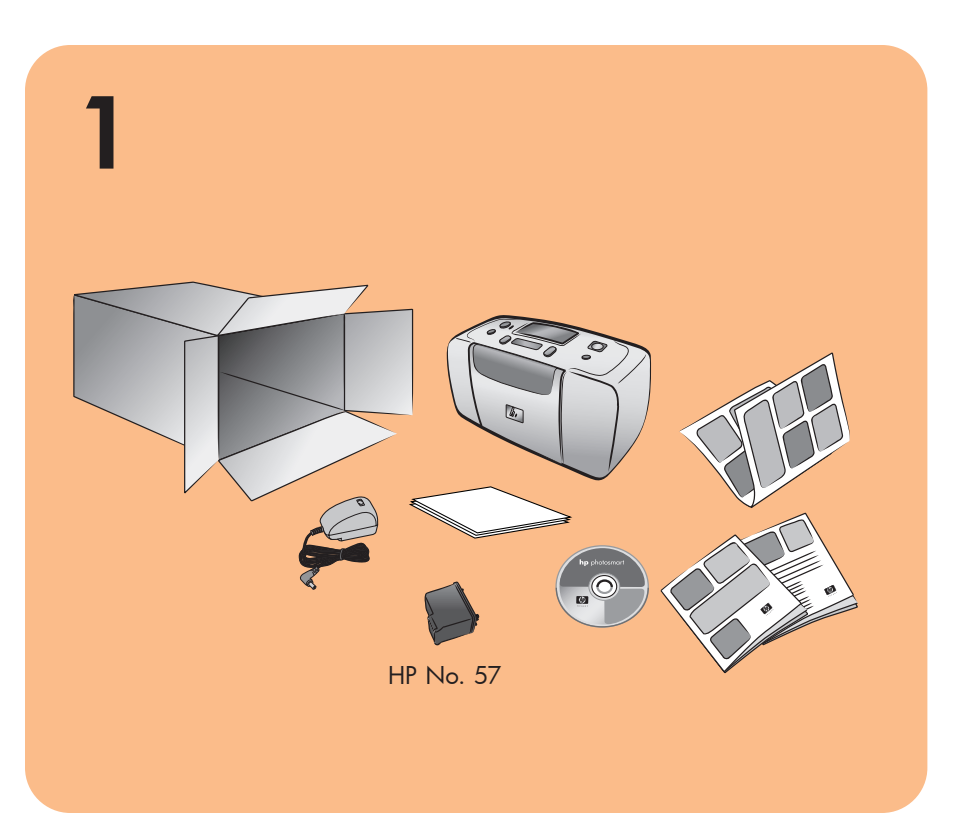

# **hp** photosmart 140 series Instalační příručka

# **hp** photosmart 140 series Inštalačná príručka

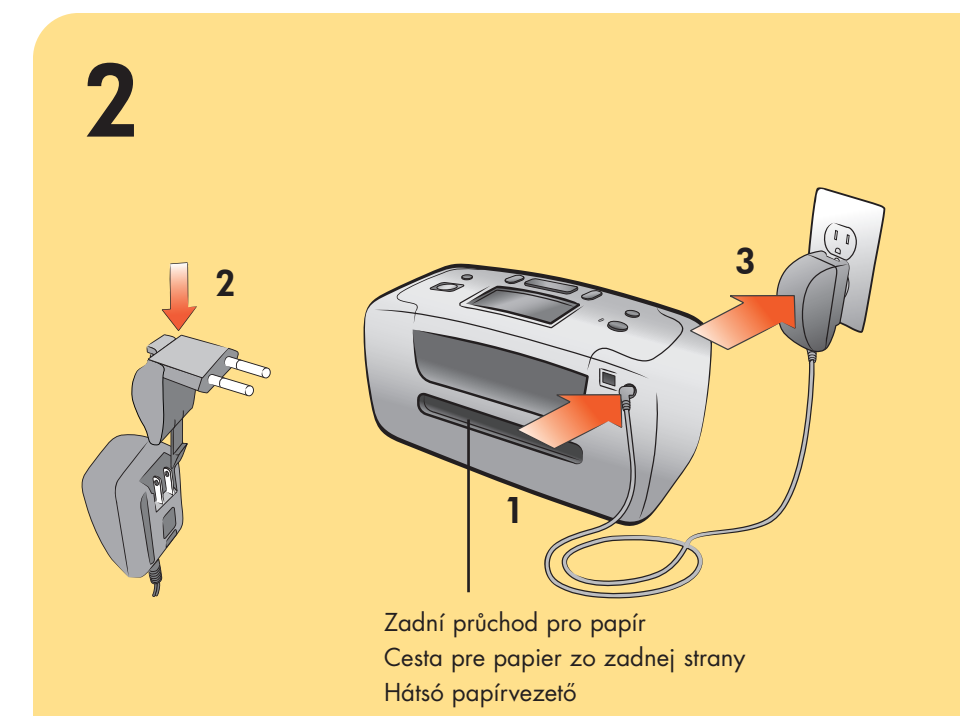

## Zapojte napájecí kabel

Umístěte tiskárnu nejméně 25 cm od jakýchkoli překážek, abyste umožnili posouvání papíru tiskárnou při tisku.

- 1. K zadní části tiskárny připojte napájecí kabel.
- 2. Připojte k napájecímu kabelu zástrčku používanou ve vaší zemi
- 3. Zapojte napájecí kabel do funkční elektrické zásuvky.

Důležité: Dbejte na to, aby kabel neblokoval zadní výstup papíru.

## Zapojte napájací kábel

tlače.

- napájaciemu káblu.
- 1. Zapojte napájací kábel do zadnej strany tlačiarne. 2. Pripojte konektor adaptéra špecifický pre vašu krajinu k

cestu pre papier zo zadnej strany.

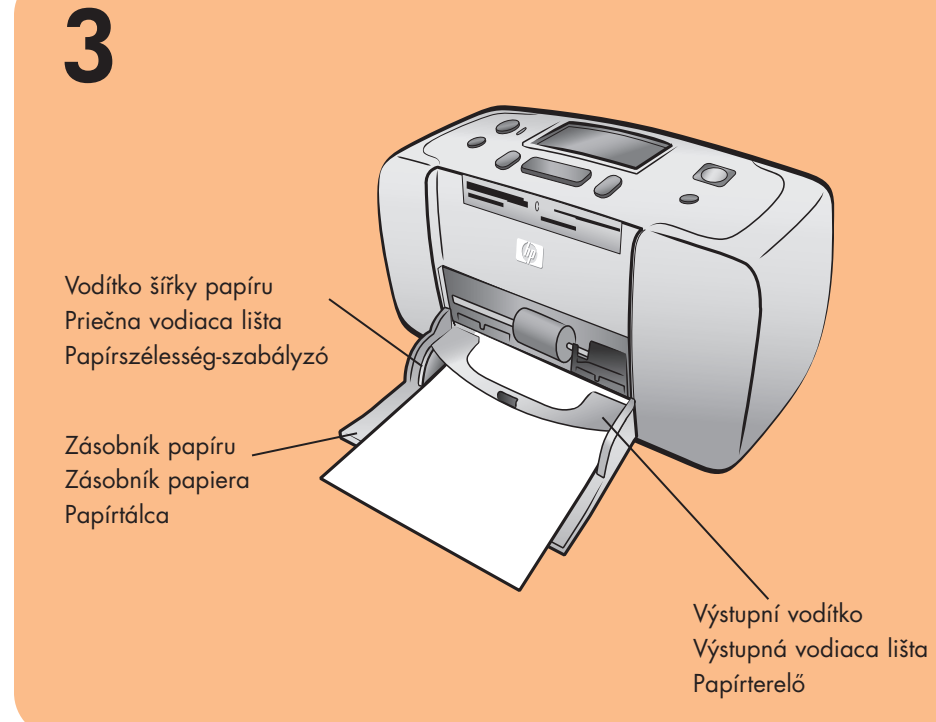

## Vložte kartotéční lístek

Poznámka: Kartotéční lístek bude použit k tisku kalibrační stránky v kroku 6.

- 1. Otevřete dvířka zásobníku papíru.
- 2. Vložte kartotéční lístek ze vzorového balíku do zásobníku papíru a zasuňte ho pod výstupní vodítko.
- 3. Posuňte vodítko šířky papíru těsně k levému okraji kartotéčního lístku, aniž byste ho ohnuli.

## Vložte lístok kartotéky

v kroku 6.

- kartotéky tak, aby sa lístok neohol.

# 4

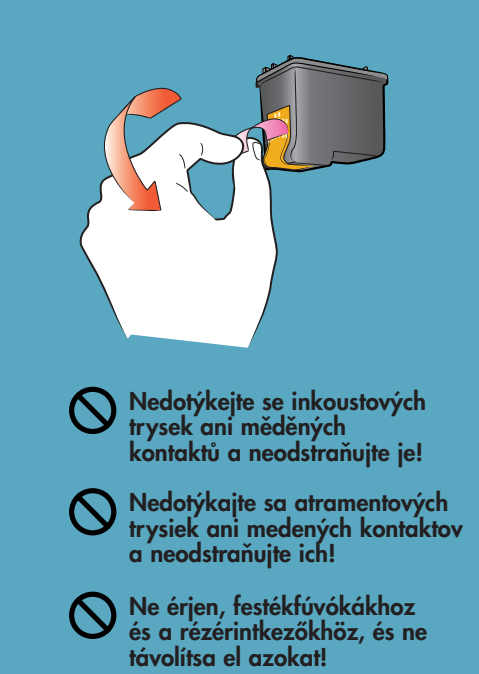

## Odstraňte pásku

- 1. Otevřete dvířka tiskové kazety.
- 2. Zatáhněte za růžové ouško na průsvitné ochranné pásce a odstraňte pásku z tiskové kazety.

## Odstráňte pásku

1. Rozbaľte tlačovú kazetu. 2. Potiahnite **ružové uško** na priesvitnej ochrannej páske a

Q3025-90162

# **hp** photosmart 140 series telepítési útmutató

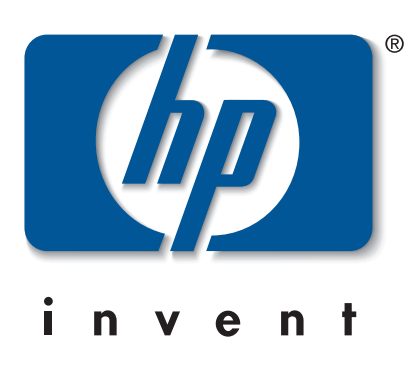

Umiestnite tlačiareň najmenej 25 cm od najbližšieho objektu, aby sa vytvoril dostatok priestoru pre pohyb papiera počas

3. Zapojte napájací kábel do funkčnej elektrickej zásuvky. Dôležité upozornenie: Skontrolujte, či napájací kábel neblokuje

### csatlakoztassa a tápvezetéket

A papír akadálytalan mozgásának nyomtatás közbeni biztosítása céljából helyezze a nyomtatót legalább 10 hüvelykre (254 mm) bármilyen akadálytól.

- 1. Csatlakoztassa a tápkábelt a nyomtató hátuljához.
- 2. Csatlakoztassa a területének megfelelő adaptert a
- tápkábelhez.
- 3. Csatlakoztassa a tápkábelt egy működő elektromos konnektorhoz.

Fontos: Győződjön meg róla, hogy a kábel nem akadályozza a hátul a papír útját.

Poznámka: Lístok kartotéky sa použije pri tlači kalibračnej strany

- 1. Otvorte dvierka zásobníka papiera.
- 2. Vložte lístok kartotéky zo vzorového balíka do zásobníka
- papiera a zasuňte ho pod výstupnú vodiacu lištu.
- 3. Prisuňte priečnu vodiacu lištu úplne k ľavému okraju lístka

## tegyen be egy katalógus-kártyát

Megjegyzés: A katalóguskártya a 6. lépésben leírt kalibrációslap-nyomtatáshoz kell.

- 1. Nyissa fel a papírtálca ajtaját.
- 2. A mintacsomagból helyezzen egy katalógus-kártyát a papírtálcára, majd csúsztassa a kártyát a papírterelő alá.
- 3. Csúsztassa a papírszélesség-szabályozót a kártya bal széléhez úgy, hogy a kártya ne hajoljon meg.

odstráňte pásku z tlačovej kazety.

- távolítsa el a szalagot
- 1. Nyissa fel a nyomtatópatront tartalmazó csomagot.
- 2. A rózsaszínű fülénél fogya húzza le a szalagot a nyomtatópatronról.

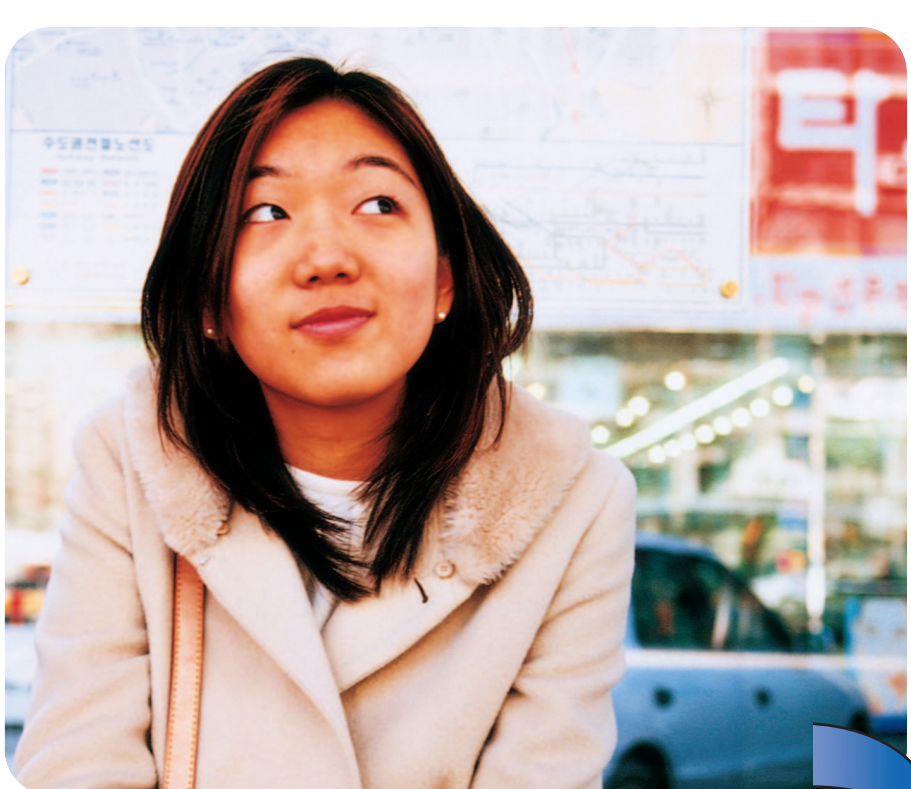

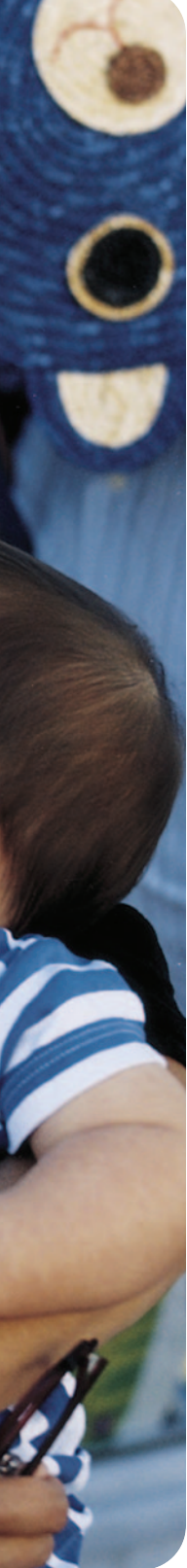

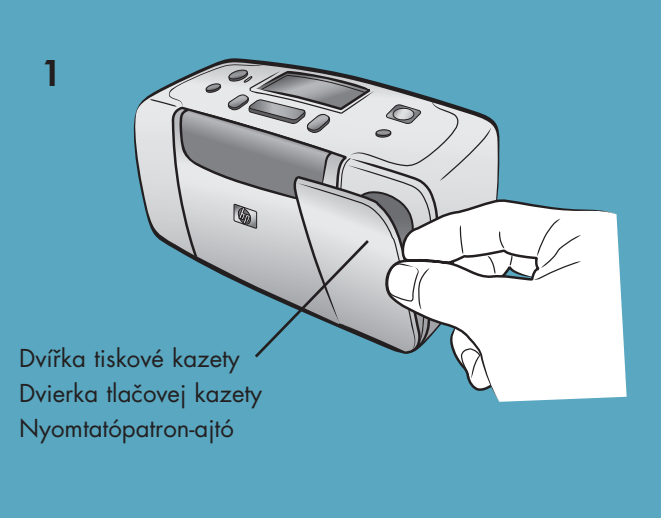

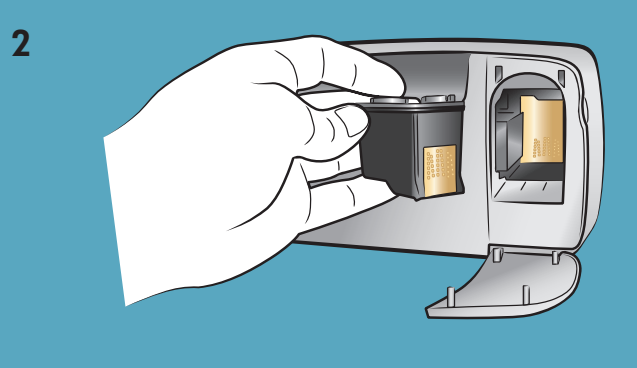

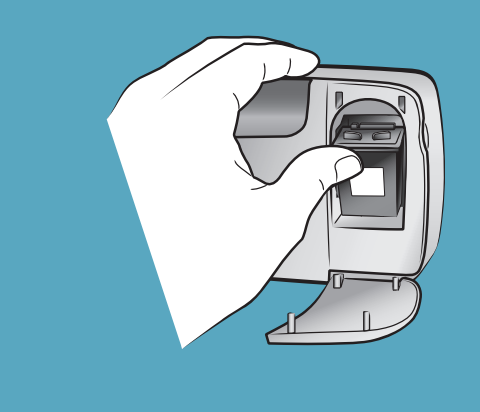

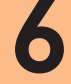

3

### Tlačítko On (Zapnout) Tlačidlo On (Zapnúť) On (Bekapcsoló) gomb

Select Photos (Fényképválasztás) gomb

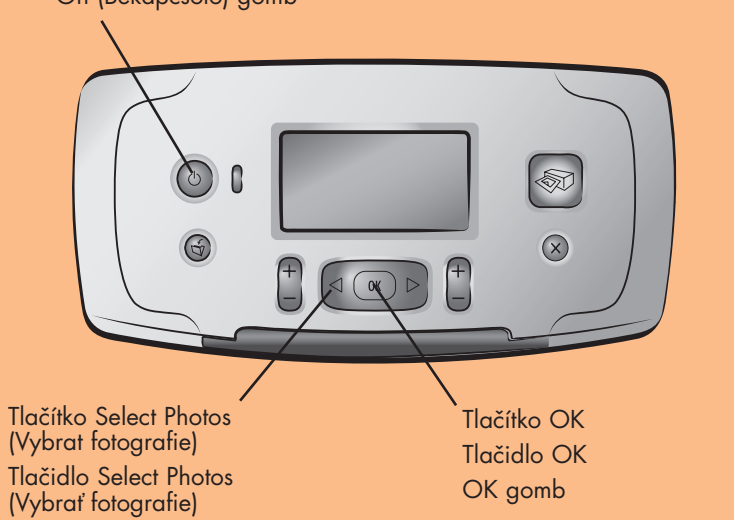

Vyberte jazyk

1. Stiskněte tlačítko ON (ZAPNOUT) na horním panelu tiskárny.

Nainstalujte tiskovou kazetu

2. Vložte trojbarevnou tiskovou kazetu HP č. 57 do kolébky

tiskové kazety. Měděné kontakty by měly být otočeny

3. Zatlačte tiskovou kazetu do kolébky. Měli byste cítit

směrem dovnitř tiskárny a inkoustové trysky směrem dolů.

1. Otevřete dvířka tiskové kazety.

4. Zavřete dvířka tiskové kazety.

zaklapnutí.

- 2. Když se na displeji LCD tiskárny zobrazí dotaz Select Language? (Výbrat jazyk?), stiskněte tlačítko OK. Zobrazí se první jazyk v
- nabídce 3. Chcete-li vybrat zobrazený jazyk, stiskněte tlačítko OK. Chcete-li zobrazit další jazyky, stiskněte tlačítko SELECT PHOTOS > (VYBRAT FOTOGRAFIE). Když se zobrazí požadovaný jazyk, stiskněte tlačítko OK. Opětovným stisknutím tlačítka OK volbu potvrdíte.
- 4. Když se na displeji LCD tiskárny zobrazí volba Select Country/Region? (Vybrat zemi/oblast?), stiskněte tlačítko OK. Zobrazí se první země/oblast v nabídce.
- 5. Chcete-li vybrat zobrazenou zemi/oblast, stiskněte tlačítko OK. Chcete-li zobrazit další volby, stiskněte tlačítko SELECT PHOTOS > (VYBRAT FOTOGRAFIE). Když se zobrazí požadovaná země/oblast, stiskněte tlačítko **OK**.
- 6. Poté stiskněte tlačítko OK znovu. Na vložený kartotéční lístek se vytiskne kalibrační stránka.

## Nainštalujte tlačovú kazetu

- 1. Otvorte dvierka tlačovej kazety.
- 2. Vložte trojfarebnú tlačovú kazetu HP č. 57 do vozíka tlačovej kazety tak, aby medené kontakty smerovali do vnútra tlačiarne a atramentové trysky smerovali nadol.
- svoje miesto.
- 4. Zatvorte dvierka tlačovej kazety.

- 3. Tento jazyk môžete vybrať stlačením tlačidla OK. Ak chcete zobraziť ďalšie jazyky, stláčajte tlačidlo SELECT PHOTOS > (VYBRAť FOTOGRAFIE). Keď sa zobrazí požadovaný jazyk, stlačte tlačidlo **OK**. Opätovným stlačením tlačidla **OK** výber potvrdíte.
- 4. Keď sa na displeji LCD tlačiarne zobrazí otázka Select Country/Region? (Vybrať krajinu alebo oblasť?), stlačte tlačidlo OK. Ponúkne sa prvá krajina alebo oblasť.
- 5. Túto krajinu alebo oblasť môžete vybrať stlačením tlačidla OK. Ak chcete zobraziť ďalšie možnosti, stláčajte tlačidlo SELECT PHOTOS > (VYBRAť FOTOGRAFIE). Keď sa zobrazí požadovaná krajina alebo oblasť, stlačte tlačidlo **OK**
- 6. Opäť stlačte tlačidlo **OK**. Na predtým vložený lístok kartotéky sa vytlačí kalibračná strana.

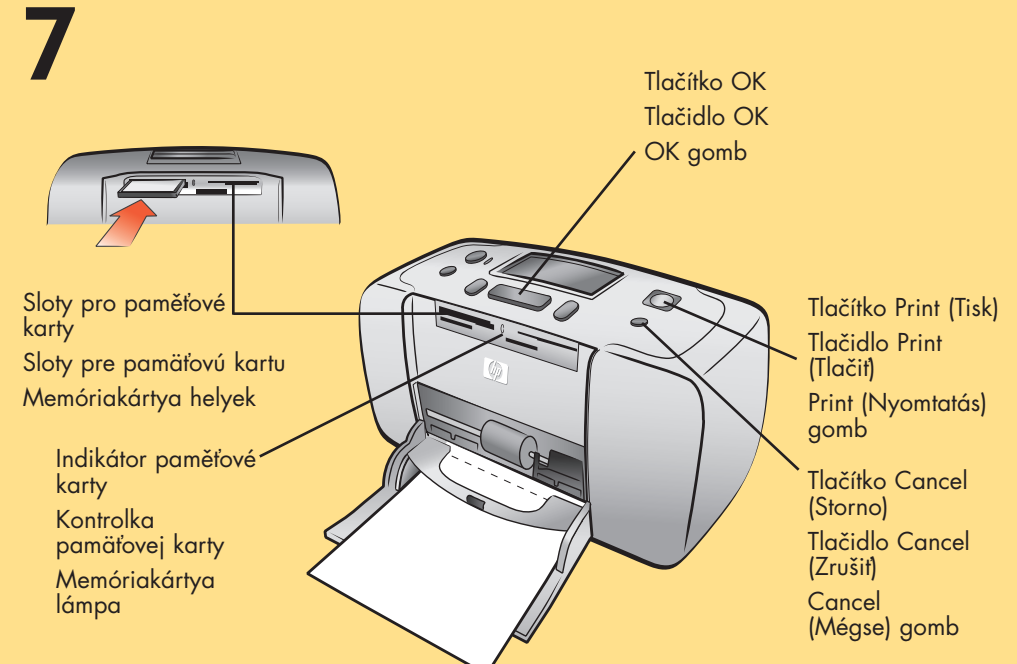

## Vytiskněte první fotografii

- 1. Do zásobníku papíru vložte několik listů fotografického papíru lesklou stranou nahoru. Odtrhovací okraj by měl směřovat do tiskárny. Zasuňte papír pod výstupní vodítko.
- 2. Posuňte vodítko šířky papíru těsně k levému okraji papíru, aniž byste papír ohnuli.
- Tlačítko Print (Tisk) 3. Do příslušného slotu pro paměťovou kartu v tiskárně vložte paměťovou kartu obsahující digitální fotografie.

Poznámka: Paměťovou kartu zasouvejte do tiskárny, dokud se nezastaví. Karta se nedá do tiskárny zasunout celá. Při čtení údajú z paměťové karty indikátor paměťové karty bliká.

- 4. Stisknutím tlačítka CANCEL (STORNO) zrušíte tisk stránky se seznamem fotografií.
- 5. Když se na displeji LCD zobrazí zpráva Select:#1 (Vybrat: č.1), stisknutím tlačítka PRINT (TISK) vytiskněte první fotografii.

## Vytlačte prvú fotografiu

- 1. Vložte niekoľko fotografických papierov do zásobníka papiera lesklou stranou nahor, uškom smerom do vnútra tlačiarne. Zasuňte papier pod výstupnú vodiacu lištu. 2. Prisuňte priečnu vodiacu lištu úplne k ľavému okraju papiera
- tak, aby sa papier neohol. 3. Do správneho slotu pre pamäťovú kartu zasuňte pamäťovú
- fotografií.
- prvú fotografiu.

# Vyberte jazyk

3. Zasúvajte tlačovú kazetu do vozíka, kým správne nezapadne na

### helyezze be a nyomtatópatront

- 1. Nyissa fel a nyomtatópatron-ajtót.
- 2. Helyezze be az 57-es számú HP háromszínű nyomtatópatront a nyomtatópatron-tartóba úgy, hogy a rézérintkezők a nyomtató felé nézzenek, a tintafúvókák pedig lefelé.
- 3. A nyomtatópatront csúsztassa a foglalatba, majd nyomja be, míg az a helyére nem kattan.
- 4. Zárja be a nyomtatópatron-ajtót.

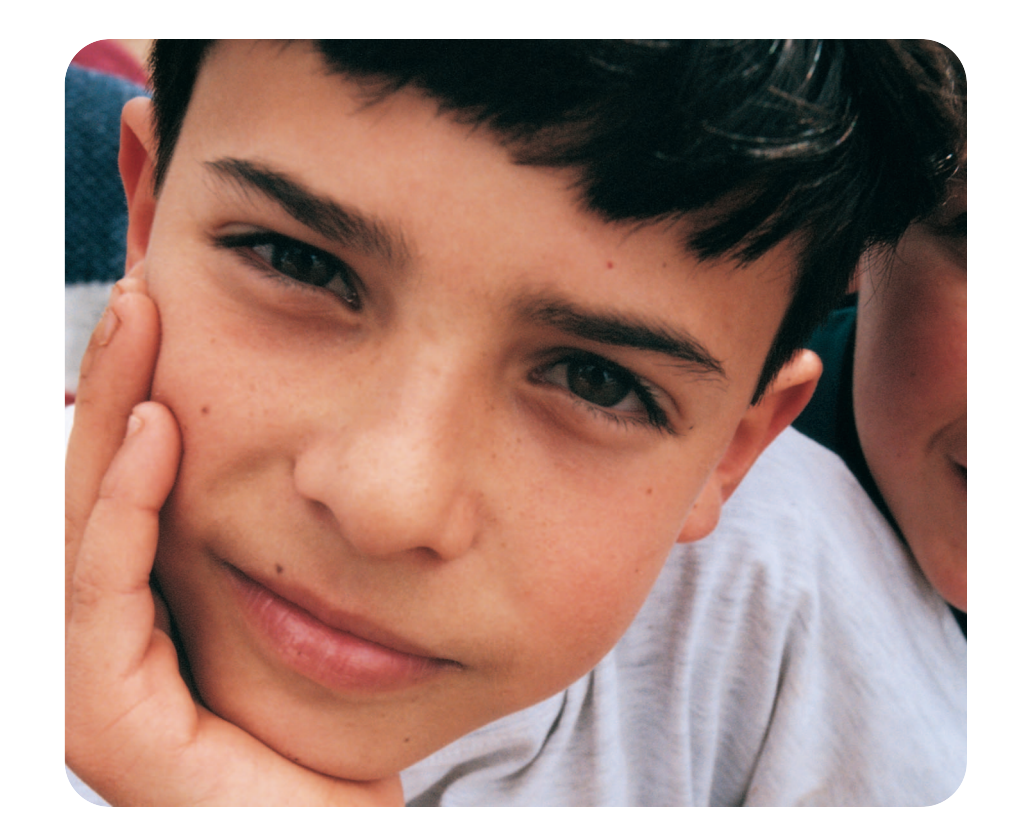

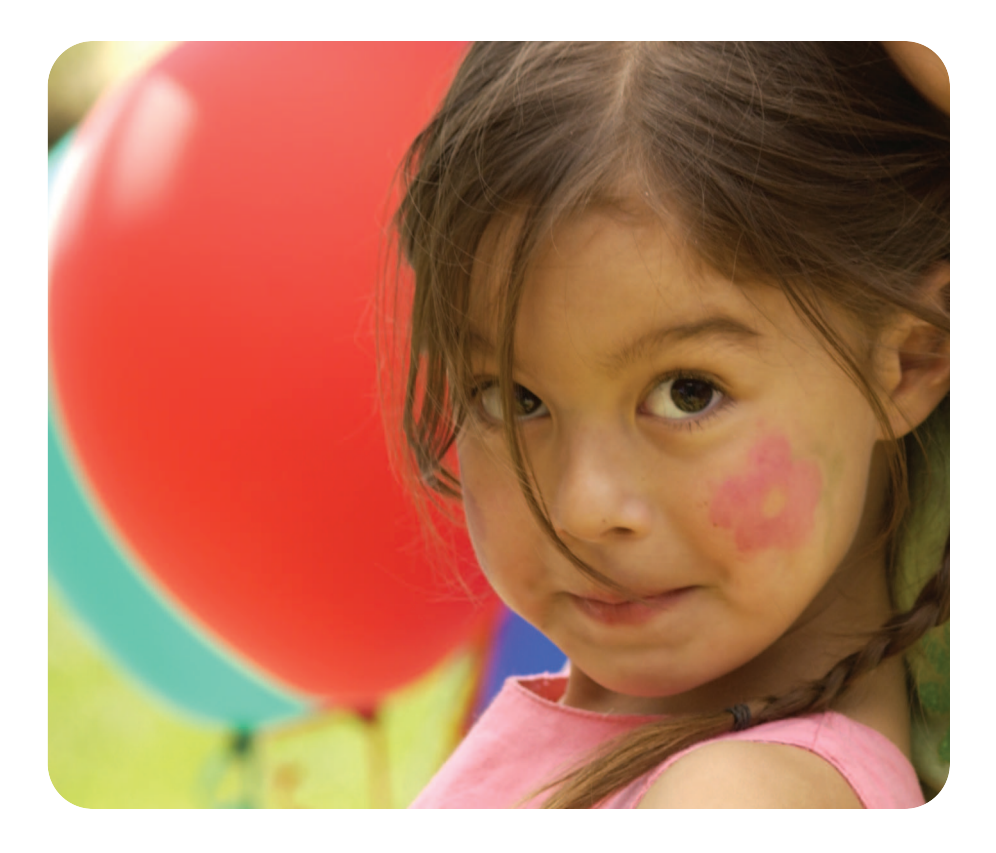

1. Stlačte tlačidlo ON (ZAPNÚť) na vrchnom paneli tlačiarne. 2. Keď sa na displeji LCD tlačiarne zobrazí otázka Select Language? (Vybrať jazyk?), stlačte tlačidlo OK. Ponúkne sa prvý jazyk.

### válasszon nyelvet

- 1. Nyomja meg az ON (BEKAPCSOLÓ) gombot a nyomtató tetején.
- 2. Amikor a nyomtató LCD kijelzőjén megjelenik a Select Language?
- (Nyelvkiválasztás) üzenet, akkor nyomja meg az OK gombot. Megjelenik az első választható nyelv. 3. E nyelv kiválasztásához nyomja le az **OK** gombot. A további nyelveket a **SELECT PHOTOS (FÉNYKÉPVÁLASZTÁS)** → gomb
- lenyomásával jelenítheti meg. Amikor a kívánt nyelv megjelenik, nyomja le az **OK** gombot. A választás megerősítéséhez nyomja le újra az **OK** gombot.
- 4. Amikor a nyomtató LCD kijelzőjén megjelenik a Select Country/Region? (Ország/terület választása) üzenet, nyomja meg az OK gombot. Megjelenik az első ország/terület választási lehetőség.
- 5. Ezen ország/régió kiválasztásához nyomja meg az **OK** gombot. A további lehetőségek megtekintéséhez nyomja le a SELECT PHOTOS (FÉNYKÉPVÁLASZTÁS) > gombot. Amikor a kívánt ország vagy terület megjelenik, nyomja meg az **OK** gombot.
- 6. Nyomja le újra az **OK** gombot. A korábban betöltött kártyára kinyomtatódik a kalibrációs lap.

# Potrebujete d'alšiu pomoc?

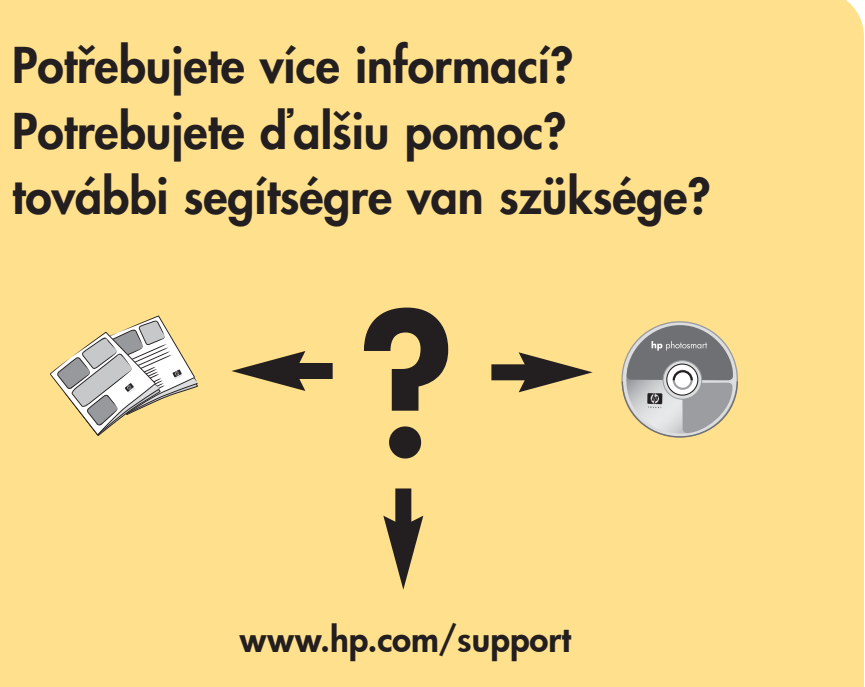

- kartu, ktorá obsahuje digitálne fotografie.
- Poznámka: Pamäťovú kartu zasúvajte do tlačiarne, kým sa nezastaví. Karta sa nedá zasunúť do tlačiarne úplne. Pri čítaní údajov z pamäťovej karty bliká kontrolka pamäťovej karty. 4. Stlačením tlačidla CANCEL (ZRUŠIť) zrušíte tlač indexu
- 5. Keď sa na displeji LCD tlačiarne zobrazí text Select:#1 (Vybrať: č. 1), stlačte tlačidlo PRINT (TLAČIť). Tým vytlačíte svoju

## nyomtassa ki az első fényképét

- 1. Tegyen néhány fotópapírt a papírtálcába a fényes oldalával felfelé, a füllel a nyomtató felé. Csúsztassa a papírt a papírterelő alá.
- 2. Csúsztassa a papírszélesség-szabályozót a lap bal széléhez úgy, hogy a papír ne hajoljon meg.
- 3. Tegyen be egy digitális fényképeket tartalmazó memóriakártyát a megfelelő memóriakártya helyre.
- Megjegyzés: Nyomja be a memóriakártyát a nyomtatóba, amíg lehet. A kártya nem kerül teljesen a nyomtatóba. A memóriakártya lámpa villog, míg a nyomtató olvassa a kártyát.
- 4. Nyomja meg a **CANCEL (MÉGSE)** gombot a fényképindex lap nyomtatásának leállításához.
- 5. Amikor a nyomtató LCD kijelzőjén megjelenik a Select#1 (Kiválasztás: 1) üzenet, nyomja meg a PRINT (NYOMTATÁS) gombot az első fénykép kinyomtatásához.

Vytištěno v Německu, duben 2003 v1.0.2 • Vytištěno na recyklovaném papíru © 2003 Hewlett-Packard Company Vytlačené v Nemecku, apríl 2003 v1.0.2 • Vytlačené na recyklovanom papieri © 2003 Hewlett-Packard Company Németországban nyomtatva 04/03 v1.0.2 • Újrafelhasznált papírra nyomtatvo © 2003 Hewlett-Packard Company

 $(\mathbf{F})$ 

 $(\mathbf{F})$ 

 $\bigcirc$